## macOS

Note: Before starting to connect, close all Internet Browsers including Firefox, Google Chrome, Microsoft Edge, Safari, etc.

- 1. Click on the Wi-Fi icon in the top right menu bar
- 2. Click UNC-Student in the list of wireless networks

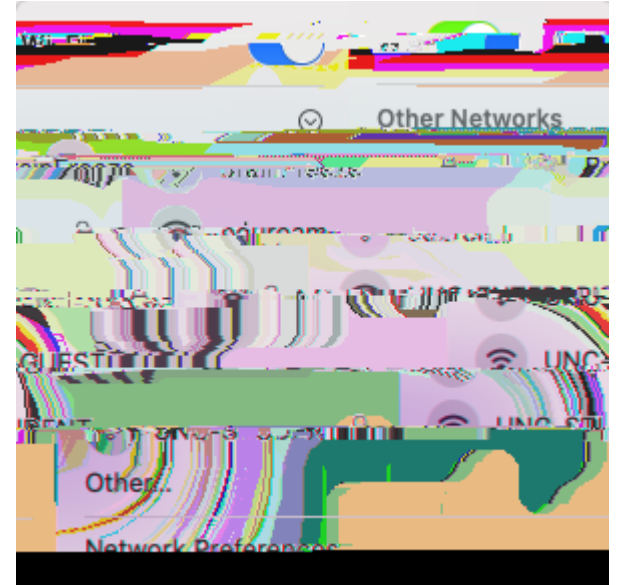

- 3. When prompted, enter the passphrase: UNCStudent (case sensitive)
- 4. The default browser should open and direct you to the following page

| • • •   |                | Join "UNC-STUDENT"                                          |                 |
|---------|----------------|-------------------------------------------------------------|-----------------|
| INTO    |                | 04dow4 D47                                                  | odent Ponta.    |
|         | Welcome to the | e Student Portal<br>Liepzefolk Rosenscensk under presseriek | ыт.,            |
|         |                |                                                             | BearMail:       |
| Passwor | rd:            |                                                             |                 |
|         |                |                                                             |                 |
|         |                |                                                             | Copinst Surrent |
|         |                |                                                             |                 |

- 5. Login using your full BearMail address and password
- 6. Read through UNC's Computing Acceptable Use Procedure and click Accept

7. In the bottom right hand side, click **Done**. Open a new tab in any browser and navigate to any site to ensure you are connected.

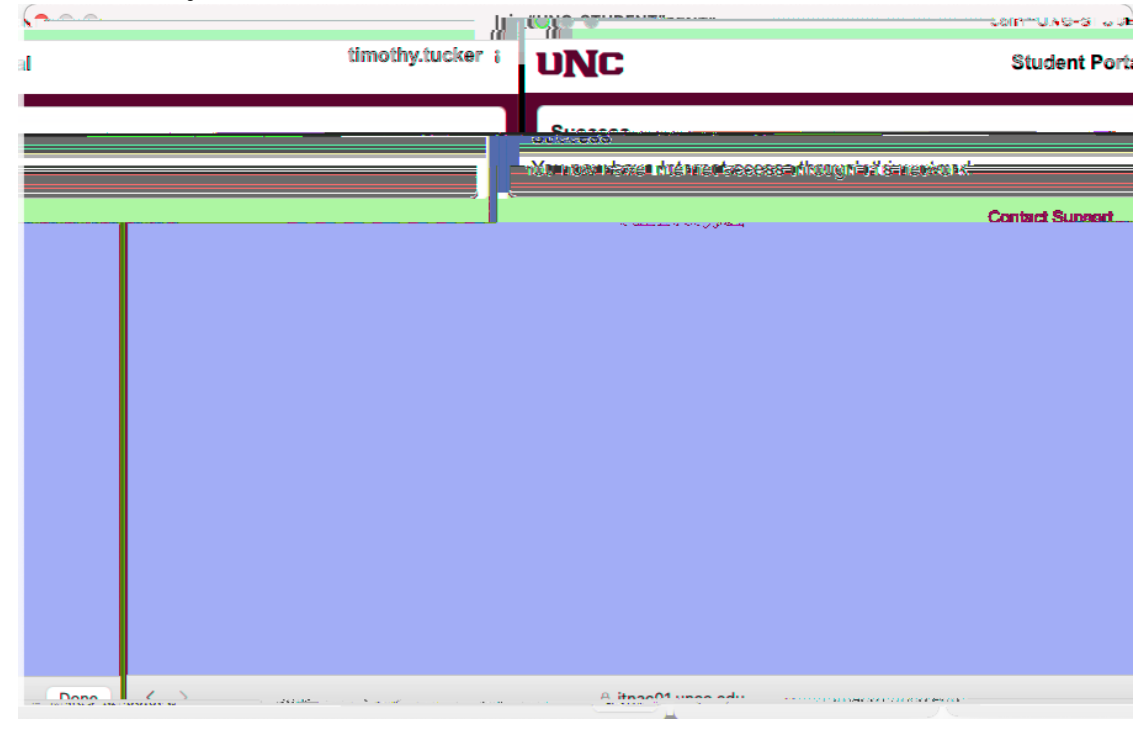